## Como configurar a rede sem fio USPnet no Windows

02/07/2025 01:39:46

## Imprimir artigo da FAQ

| ede USPnet sem Fio (Wi-Fi)                                                                                                    | Votos:                                                                                                    | 0                                                                 |                                                                                                    |                                                                            |
|----------------------------------------------------------------------------------------------------|----------------------------------------------------------------------------------------------------|-------------------------------------------------------------------|----------------------------------------------------------------------------------------------------|----------------------------------------------------------------------------|
| úblico (todos)                                                                                                    | Resultado:                                                                                                    | 0.00 %                                                            |                                                                                                    |                                                                            |
| BR                                                                                                    | Última atualização:                                                                                                    | Qui 19 Jan 15:56:27                                               | 2017 (America/Sac                                                                                                    | _Paulo)                                                                    |
|                                                                                                    |                                                                                                    |                                                                   |                                                                                                    |                                                                            |
|                                                                                                    |                                                                                                    |                                                                   |                                                                                                    |                                                                            |
| dows                                                                                                    |                                                                                                    |                                                                   |                                                                                                    |                                                                            |
|                                                                                                    |                                                                                                    |                                                                   |                                                                                                    |                                                                            |
| (público)                                                                                                    |                                                                                                    |                                                                   |                                                                                                    |                                                                            |
| fio USPnet no Windows                                                                                                    |                                                                                                    |                                                                   |                                                                                                    |                                                                            |
|                                                                                                    |                                                                                                    |                                                                   |                                                                                                    |                                                                            |
| (público)                                                                                                    |                                                                                                    |                                                                   |                                                                                                    |                                                                            |
| PDAs atualmente fabricados possuem placa Wi-Fi<br>so à redes sem fio.<br>não possuem o dispositivo integrado, têm algum<br>acoplar uma placa Wi-Fi.<br>A, USB ou outra.<br>de acordo com as instruções do fabricante.<br>identifique o sistema operacional que você<br>pok de acordo com as instruções a seguir.<br>no ícone "Meus Locais de Rede"<br>em "Conexão de Rede"<br>las abaixo:<br>guração utilizando IP fixo (Endereço IP, Máscara<br>e DNS) anote estes números para que você possa<br>o utilizar sua rede habitual |                                                                                                    |                                                                   |                                                                                                    |                                                                            |
|                                                                                                    |                                                                                                    |                                                                   |                                                                                                    |                                                                            |
| o ícone "Acesso a Internet"<br>Rede e Compartilhamento"<br>urações do Adaptador"<br>o adaptador de rede sem fio<br>No TCP/IP Versão 4 ( TCP/IPv4)"<br>das abaixo:<br>guração que utilizando IP fixo (Endereço IP,<br>ateway e Ativar DNS), anote estes números para que<br>figuração ao utilizar sua rede habitual.                                                                                                    |                                                                                                    |                                                                   |                                                                                                    |                                                                            |
|                                                                                                    | ede USPnet sem Fio (Wi-Fi)<br>bilico (todos)<br>_BR<br>dows<br>(público)<br>Tio USPnet no Windows<br>(público)<br>Tio USPnet no Windows<br>(público)<br>DAs atualmente fabricados possuem placa Wi-Fi<br>o à redes sem fio.<br>não possuem o dispositivo integrado, têm algum<br>acoplar uma placa Wi-Fi.<br>, USB ou outra.<br>Je acordo com as instruções do fabricante.<br>dentifique o sistema operacional que você<br>ook de acordo com as instruções a seguir.<br>o ícone "Meus Locais de Rede"<br>m "Conexão de Rede"<br>as abaixo:<br>guração utilizando IP fixo (Endereço IP, Máscara<br>e DNS) anote estes números para que você possa<br>o utilizar sua rede habitual<br>o ícone "Acesso a Internet"<br>Rede e Compartilhamento"<br>urações do Adaptador"<br>o adaptador de rede sem fio<br>lo TCP/IP Versão 4 ( TCP/IPv4)"<br>das abaixo:<br>guração que utilizando IP fixo (Endereço IP,<br>ateway e Ativar DNS), anote estes números para que<br>figuração ao utilizar sua rede habitual. | del USPnet sem Fio (Wi-Fi)  Votos:    biblico (todos)  Resultado: | de USPnet sem Fio (Wi-Fi)  Votos:  0    blico (todos)  Resultado:  0.00 %    _BR  Útima atualização:  Qui 19 Jan 15:56:27 :    dows  (público) | de USPnet sem Fio (Wi-Fi)  Votos:  0    bilico (todos)  Resultado:  0.00 % |